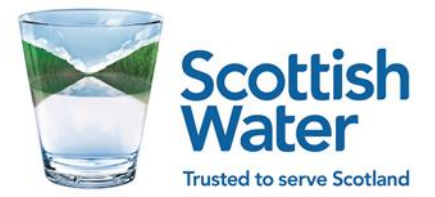

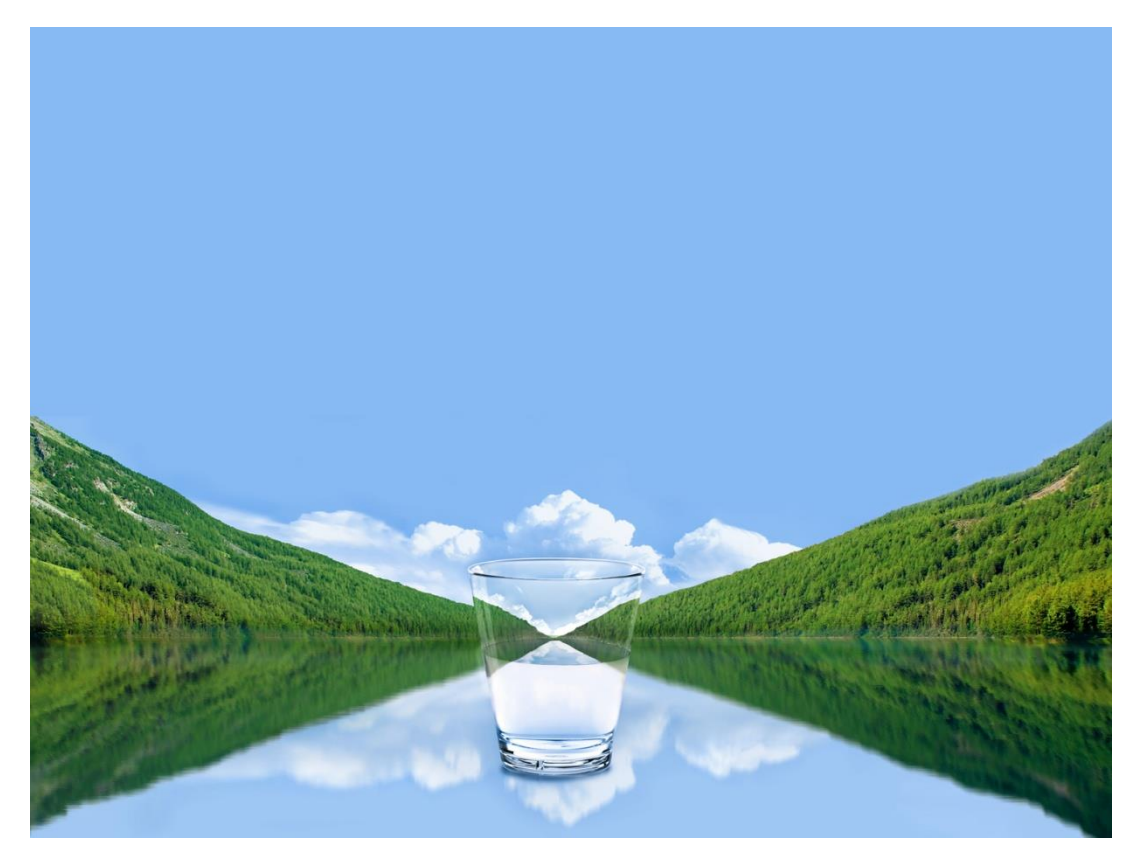

LP Portal – New User Access

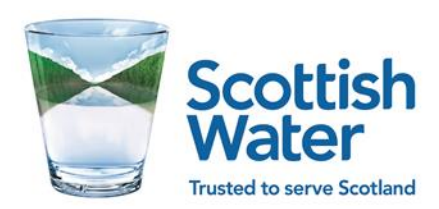

# Contents

| Introduction                         | . 3 |
|--------------------------------------|-----|
| Section 1 – How to create a new user | . 4 |
| Section 2 – User account validation  | . 6 |

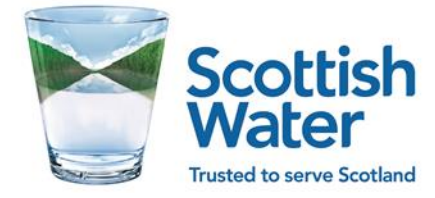

### Introduction

Scottish Water has provided the LP Customer Portal for Licensed Providers to register, gain access, and communicate with Scottish Water with ease. It provides users with access to multiple types of information and applications through a standard interface.

Users of the LP Customer Portal can be divided into two categories: LP User and LP Admin User. LP users can create Requests for Service, Enquiries, Complaints, Escalations and also view Cases and Requests. In addition, LP Admins can, in additionally, create new users, change their role types and activate or deactivate users.

This guide is for LP Admin Users to assist with the above tasks.

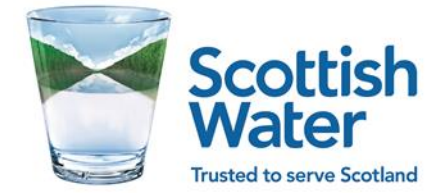

### Section 1 – Creating a new user

.

1. To create a new user an existing LP Admin user can needs to log into the portal and access the Manage LP Users.

|   | Scottish                           | What are you looking for? |      | Q 00      | ¢     | elsa Colmenares              |
|---|------------------------------------|---------------------------|------|-----------|-------|------------------------------|
| 1 | Water<br>Truthed to serve Scotland |                           | Home | Request - | Manag | Manage profile<br>My Account |
| ſ | Request                            |                           |      |           |       | Manage LP Users              |
| L | Select Service Type                | Select Service Reason     |      | ۹         |       | Sign out                     |

• Before creating a new user check if the user doesn't already exist in the system by entering his/her e-mail address in the search area.

|   | Scottish                                                                     | What are you looking for?                        | Q            |         | $\Diamond$ | Dels   | sa Madrigal<br>ish Water * |
|---|------------------------------------------------------------------------------|--------------------------------------------------|--------------|---------|------------|--------|----------------------------|
| 2 | Trutted to serve Scotland                                                    | Home                                             | Reques       | st -    | Manag      | je -   | Support -                  |
|   | Info ! If you make any request from Customer Portal, It might take couple of | seconds to reflect the changes. Thank Search Cor | tact by Name | & Email |            |        |                            |
|   | I≣ Active LP Users+                                                          | þeisa.ma                                         | adrigal3@sco | ottishv | ٩          | • Crea | ate                        |

• If the e-mail address exists in the system, but the User ID appears blank, there is no need to create a new account, instead the user should access the LP Customer Portal through this link and follow steps outlined in Section 2 of this guide for Account Validation.

| E Active LP Users - |         |                                     | delsa.madrigal3@scott | ish\ Q     | <ul> <li>Create</li> </ul> |
|---------------------|---------|-------------------------------------|-----------------------|------------|----------------------------|
| User Name 🕇         | User ID | Email Address                       | Main Phone Number     | Admin Role |                            |
| Delsa Colmenares    |         | delsa.madrigal3@scottishwater.co.uk |                       | No         | ~                          |

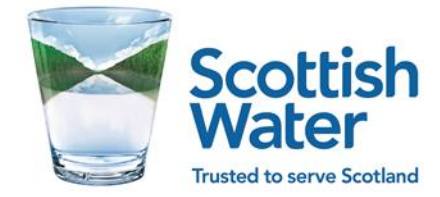

#### 2. To create a new user select Create

| I≣ Active LP Users - |         |               | Search Contact    | ٩          | Create |
|----------------------|---------|---------------|-------------------|------------|--------|
| User Name 🕇          | User ID | Email Address | Main Phone Number | Admin Role |        |

#### 3. Complete the **Contact Information** form:

- Fields marked with a red asterisk are mandatory.
- Personal and business e-mail can be the same, if desired.
- The LP User role will determine if a user is an LP User or and LP Admin. This can be changed at a later date, if needed.

| Salutation        | First Name *                                                         | Middle Name                | Last Name *               |
|-------------------|----------------------------------------------------------------------|----------------------------|---------------------------|
| Preferred Channel | Personal Email Address *                                             | Business Email Address *   | Landline No.              |
| Any ~             | For password reset                                                   | For business communication |                           |
| Mobile Phone      | LP User role LP User   LA Manager TE User BEC User BEC User BEC User | Job Title *                |                           |
| ails              | LP User                                                              |                            |                           |
| Address 1: Name   | Address 1: Street 1                                                  | Address 1: Street 2        | Address 1: Street 3       |
| Address 1: City   | Address 1: State/Province                                            | Address 1: ZIP/Postal Code | Address 1: Country/Region |

After submission a validation message will indicate that the new user has been created and an invitation with a lint to the Portal will be e-amiled to the registered e-mail address.

Home Request -

### Thank You!

Requested user has been created successfully.

We'll send a Portal Invitation Link shortly to the newly created user on his/her registered Email address.

**Go to homepage** 

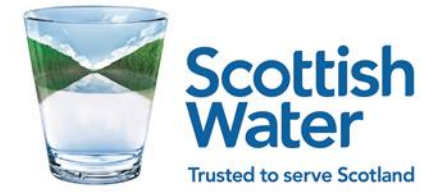

## Section 2 – User account validation

- 1. After a new user account has been created in the portal, the new user will receive an e-mail invitation with a link to Portal to complete registration.
  - If the user account had been created in the past and the user no longer has access to the e-mail invitation, he/she can sign up by access the <u>LP Portal</u>

| Custo | mer Portal: Registration (                                                           | Confimation CRM:00130                                        | 0480755                                                                                        |                                 |
|-------|--------------------------------------------------------------------------------------|--------------------------------------------------------------|------------------------------------------------------------------------------------------------|---------------------------------|
| DM    | Delsa Colmenares Madrigal<br>Wed 09/06/2021 9:02 AM<br>To: Delsa Colmenares Madrigal |                                                              |                                                                                                |                                 |
|       | Dear Delsa Colmenares,                                                               |                                                              |                                                                                                |                                 |
|       | You have been invited to acc<br>Portal Invitation                                    | ess Scottish Water Customer                                  | Portal. To redeem your invitation, please click the link below:                                |                                 |
|       | Or you can copy the followin<br>https://swcustomerportal.mic                         | ng URL and paste it into you<br>crosoftcrmportals.com/regist | : web browser:<br><u>rr/?returnurl=%2f&amp;invitation</u> =c21b813f-4121-4d62-bd44-481a5662b34 | ie                              |
|       | Note: Please use Delsa.Mad                                                           | rigal2@scottishwater.co.uk i                                 | a order to register on portal.                                                                 |                                 |
|       | This is a system generated en<br>to this address.                                    | mail. Please do not reply to t                               | his message. This email address is not monitored. Hence, we are unable                         | to respond to any messages sent |
|       | Thank You,                                                                           |                                                              |                                                                                                |                                 |
|       |                                                                                      |                                                              |                                                                                                |                                 |
|       |                                                                                      | ➔ Sign in Regis                                              | Redeem invitation                                                                              |                                 |
|       |                                                                                      |                                                              |                                                                                                |                                 |
|       |                                                                                      | Sign up with ar                                              | invitation code                                                                                |                                 |
|       |                                                                                      | * Invitation code                                            | c21b813f-4121-4d62-bd44-481a5662b34e                                                           |                                 |
|       |                                                                                      |                                                              | □ I have an existing account                                                                   |                                 |
|       |                                                                                      |                                                              | Register                                                                                       |                                 |

2. Redeeming the invitation will open the Portal Sign Up page, to continue click Sign Up Now

| Sign in with your existing account |  |  |
|------------------------------------|--|--|
| Email Address                      |  |  |
| Email Address                      |  |  |
| Password Forgot your password?     |  |  |
| Password                           |  |  |
| Sign in                            |  |  |
| Don't have an account? Sign up now |  |  |

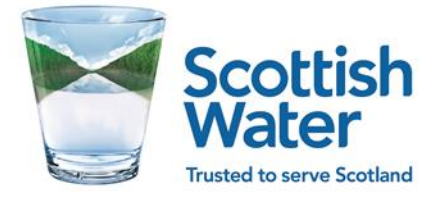

3. Using the same e-mail entered by the LP Portal Admin at creation stage the new user must request a **Verification Code**.

| Email Address          |
|------------------------|
| Email Address          |
| Send verification code |
| New Password           |
| New Password           |
| Confirm New Password   |
| Confirm New Password   |
| Surname                |
| Surname                |
| Given Name             |
| Given Name             |
| Create Cancel          |

4. An e-mail will be generated with a code number that must be entered in the system for the registrations to complete. Once complete the user will be able to sig in.

| m><br>Wed 09/06/2021 8:38 AM<br>To: Delsa Colmenares Madrigal | ttish Water <msonlineservicesteam@microsoftonline.co< th=""></msonlineservicesteam@microsoftonline.co<> |
|---------------------------------------------------------------|----------------------------------------------------------------------------------------------------|
| **EXTERNAL MAIL** - Thi                                       | nk Before You Click                                                                                     |
|                                                               |                                                                                                    |
|                                                               | Verify your email address                                                                               |
|                                                               |                                                                                                    |
|                                                               | Thanks for verifying your delsa.madrigal@scottishwater.co.uk account!                                   |
|                                                               | Thanks for verifying your delsa.madrigal@scottishwater.co.uk account! Your code is: 484058              |

5. The code must be entered and verified to complete the registration, before the user can sign in to the portal for the frist time.

| Email Address                      | Email Address |  |  |  |
|------------------------------------|---------------|--|--|--|
| delsa.madrigal@scottishwater.co.uk |               |  |  |  |
| Verification cod                   | ,             |  |  |  |
| 484058                             |               |  |  |  |
| Verify code                        | Send new code |  |  |  |

For any issues of enquiries regarding the LP Customer Portal please contact your Account Manager.